## Istruzioni primo accesso e-learning STUDENTI

## Registrazione password e indirizzo email personali

Considerando che le proprie credenziali sono state create con le seguenti regole:

- Username: composta dal codicefiscale
- Password (valida solo per il primo accesso) composta dal proprio CODICEFISCALE tutto in caratteri maiuscoli

E' sufficiente eseguire questi pochi passaggi:

| Passaggio | Spiegazione                                                                                                    | Immagine                                                                                          |
|-----------|----------------------------------------------------------------------------------------------------|---------------------------------------------------------------------------------------------------|
| 1         | Sulla homepage del sito<br><u>www.iisbadoni.gov.it</u> selezionare la voce<br>"e-learning" che si trova nel menù<br>principale (quello orizzontale a sfondo<br>blu)                                                                                                    | A e-learning                                                                                      |
| 2         | Nella pagina di accesso così raggiunta<br>selezionare "login" nell'angolo in alto a<br>destra                                                                                                    | Non sei collegato. (Login)<br>Italiano (it) 🗸                                                     |
| 3         | Si potrà quindi accedere utilizzando come<br>credenziali                                                                                                    | Username<br>Password<br>Login                                                                     |
| 4         | Si verrà reindirizzati alla pagina di cambio<br>password dove è necessario digitare 1<br>volta la password temporanea (attuale) e<br>2 volte quella personale (nuova);<br>confermare quindi tramite il tasto "salva<br>modifiche"                                                                       | Password attuale* Nuova password* Nuova password (ancora)*                                        |
| 5         | Selezionare sulla destra:<br>Impostazioni profilo – modifica<br>Modificare con il proprio SOLO il campo<br>"indirizzo email" E NIENTE ALTRO,<br>confermare con "aggiornamento profilo"<br>in fondo alla pagina                                                                                          | Impostazioni EIO<br>Impostazioni profilo<br>Modifica<br>Indirizzo email* xxx@da_cambiare.subito × |
| 6         | Per gli accessi successivi sarà sufficiente dalla pagina di accesso utente utilizzare il <u>nome utente</u> e<br>la <u>password</u> personale registrata tramite i passaggi precedenti.<br>In caso di necessità sarà sempre possibile registrare una nuova password con la procedura sopra<br>descritta |                                                                                                   |